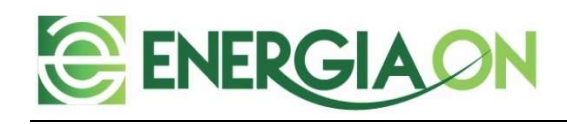

# User manual Ozone generator and controller for Greywater reuse Model: EON10AG

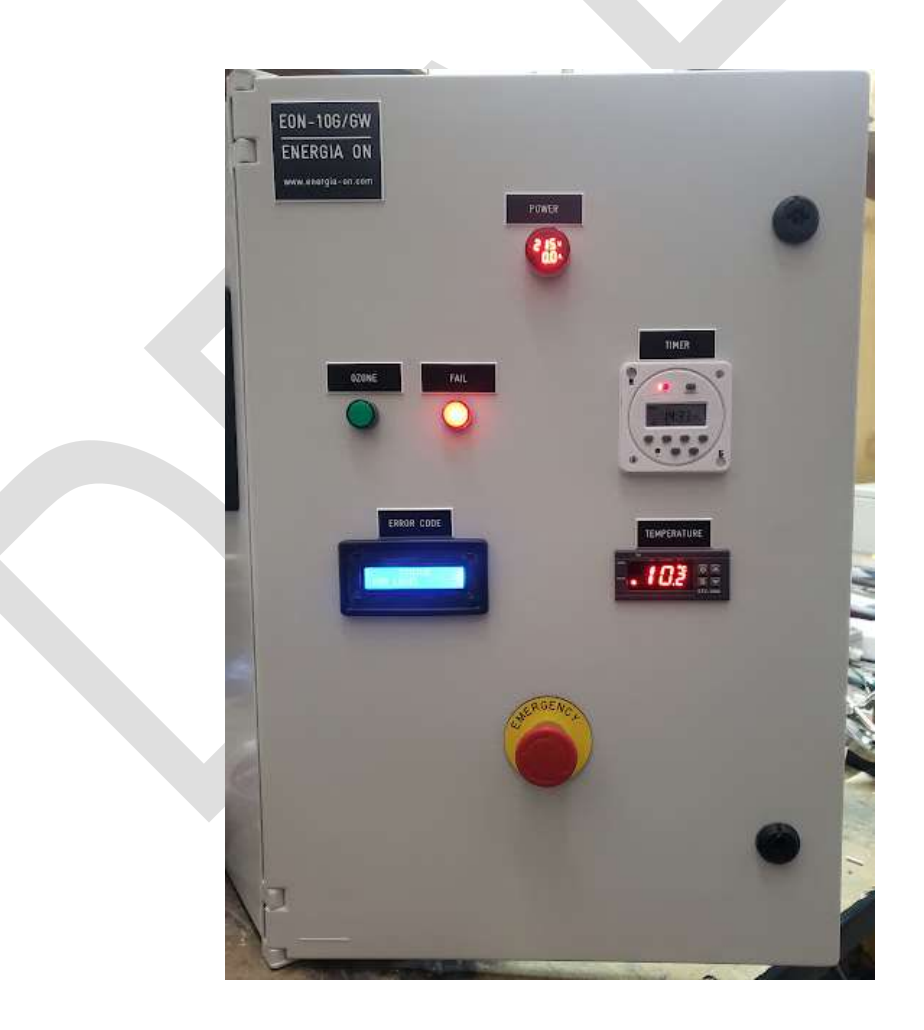

Rev. 1.0

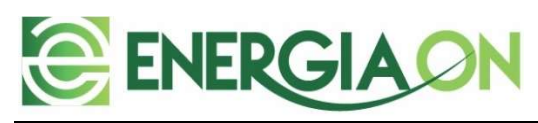

## Table of contents

| 1    | Introd   | uction                             | .3 |
|------|----------|------------------------------------|----|
| 2    | Techni   | cal Specifications                 | .3 |
| 3    | Equipr   | nent                               | .4 |
| 3.1- | Out      | side                               | .4 |
| 3.2. | - Inte   | rior                               | .5 |
| 4    | Installa | ation                              | .6 |
| 4.1. | - Tan    | k connections                      | .6 |
| 4.2. | - Syst   | em connections                     | .8 |
| 4    | .2.1     | Connecting the system – electrical | 11 |
| 4    | .2.2     | Connecting the system – ozone      | 12 |
| 4    | .2.3     | Timer Programming                  | 12 |
| 4    | .2.4     | Temperature controller             | 14 |
| 5    | Runnir   | ng the equipment                   | 16 |
| 6    | Readir   | ng the display messages            | 18 |

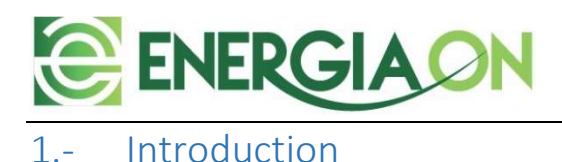

This Equipment has been designed for industrial usage.

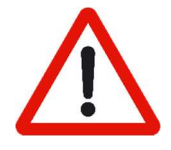

Read completely this document, prior using this equipment, since Ozone is a gas that can damage permanently the health if breath constantly. Therefore, must be kept on an open area, and the use of an ambient ozone sensor is recommended.

## 2.- Technical Specifications

| Electrical                   |   |                                                                                |
|------------------------------|---|--------------------------------------------------------------------------------|
| Operating voltage            | : | 220 [VAC]                                                                      |
| Consumption                  | : | 2.100 [W], Máx. (Including the pumps)                                          |
| Protections                  | : | Circuit breakers of 2A and 6A                                                  |
| Emergency stop               | : | Yes                                                                            |
| Recirculating pump           | : | 400W max.                                                                      |
| Output pump                  | : | 800W max.                                                                      |
| Droumotion                   |   |                                                                                |
| Pheumatics                   |   |                                                                                |
| Flow rate                    | ; | 10 lpm                                                                         |
| Feeding with atmospheric air | : | Yes                                                                            |
| Ozone                        | : | 10 g/h nominals. With atmospheric air the effective ozone generation is of the |
|                              |   |                                                                                |
| Security                     |   |                                                                                |
| The equipment stops in the   | : | Cabinet door opening                                                           |
| Following cases              | • | <ul> <li>Ozone tube overheating</li> </ul>                                     |
|                              |   | Emergency Stop button                                                          |
|                              |   | I ow level of water in the tank                                                |
|                              |   |                                                                                |
| Others                       |   |                                                                                |
| Dimensions                   | : | 600 x 400 x 250 [mm]                                                           |
| Peso                         | : | 15 [Ka.]                                                                       |
| Ambient temperature          | : | 30 °C maximum                                                                  |
| Ambient Humidity             | : | 60% maximum (non-condensation)                                                 |
| Maximum Greywater to treat   | : | 1.500 liters per day                                                           |
|                              | - |                                                                                |

This equipment must not be installed outdoors and must be protected from direct sun, rain, and dust.

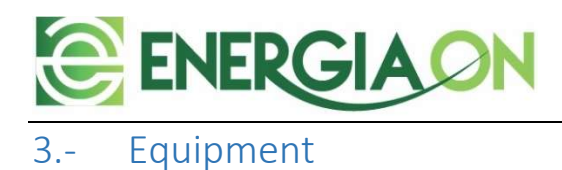

## 3.1- Outside

Picture N° 1, shows the external controls of the Ozone Generator (Controller):

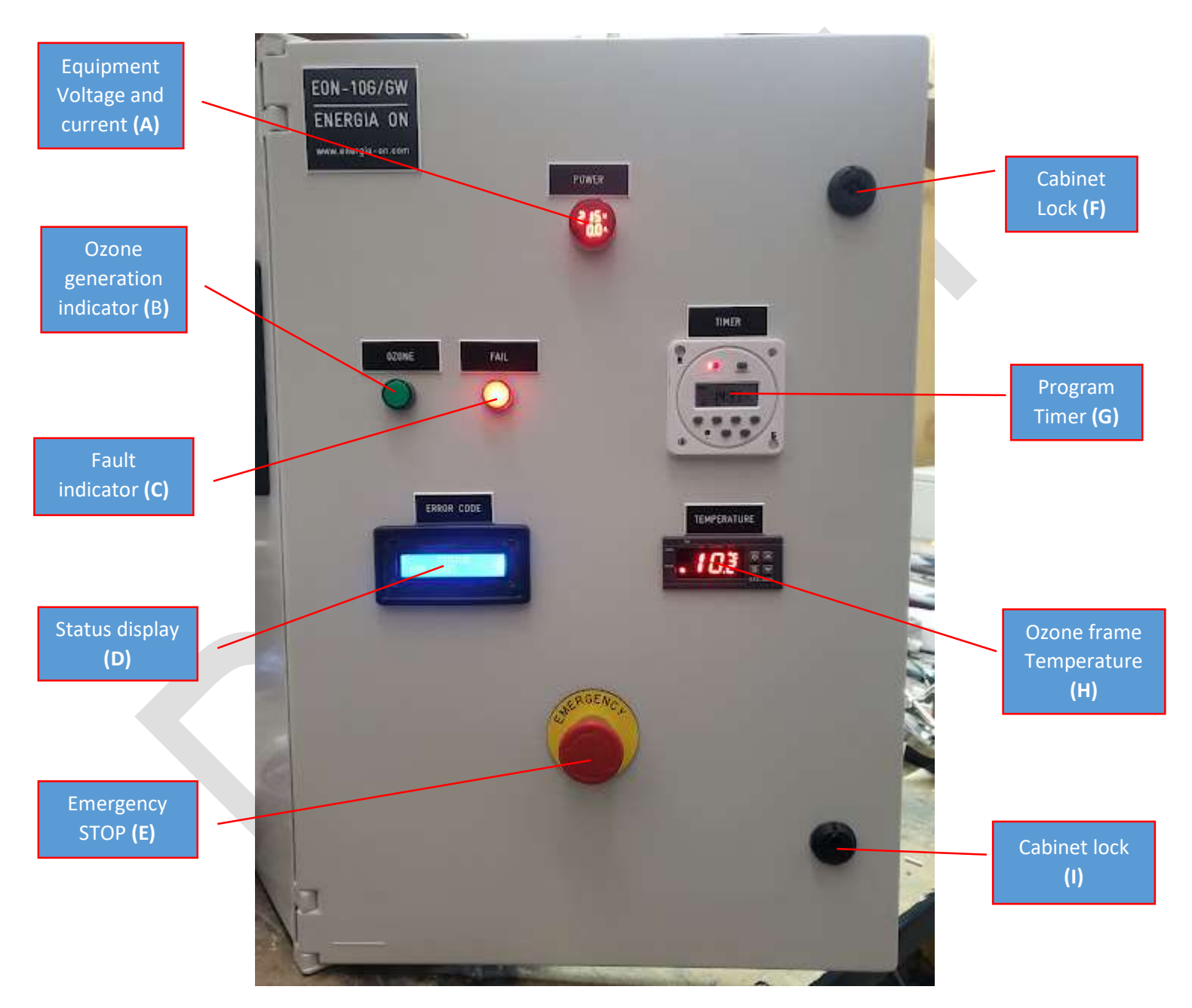

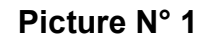

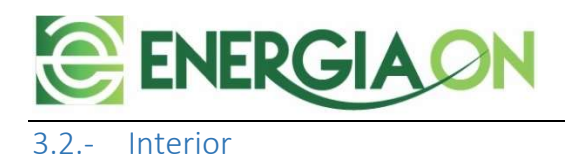

## The following picture, shows the internal components of the Ozone Generator:

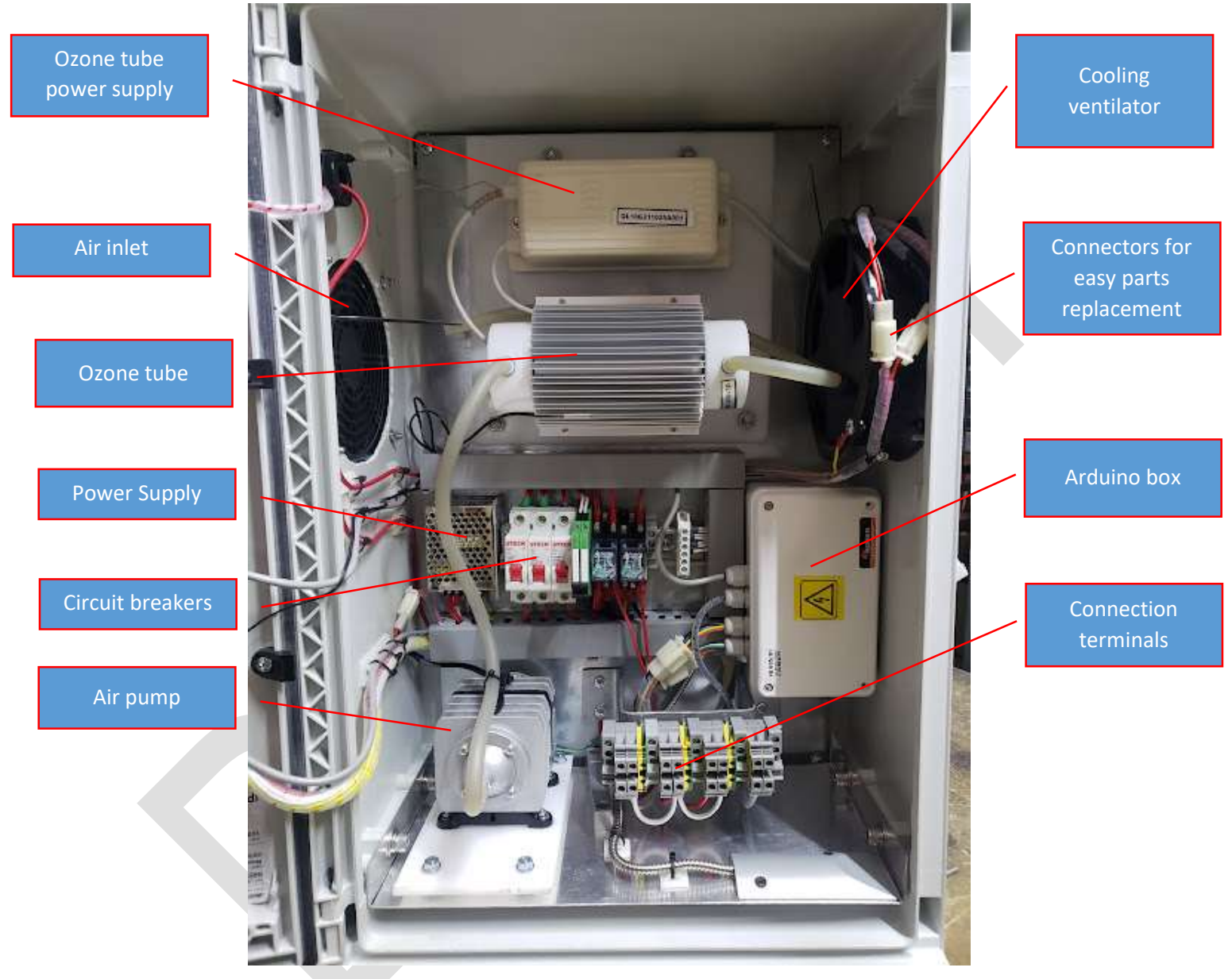

Picture N° 2

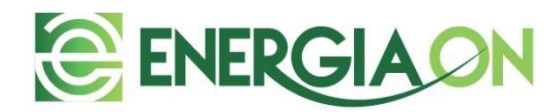

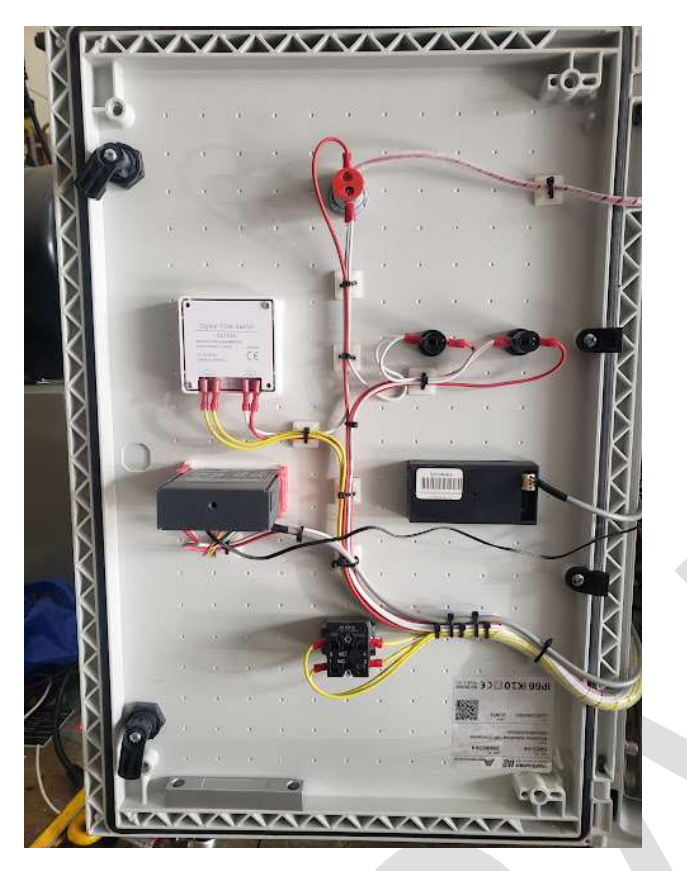

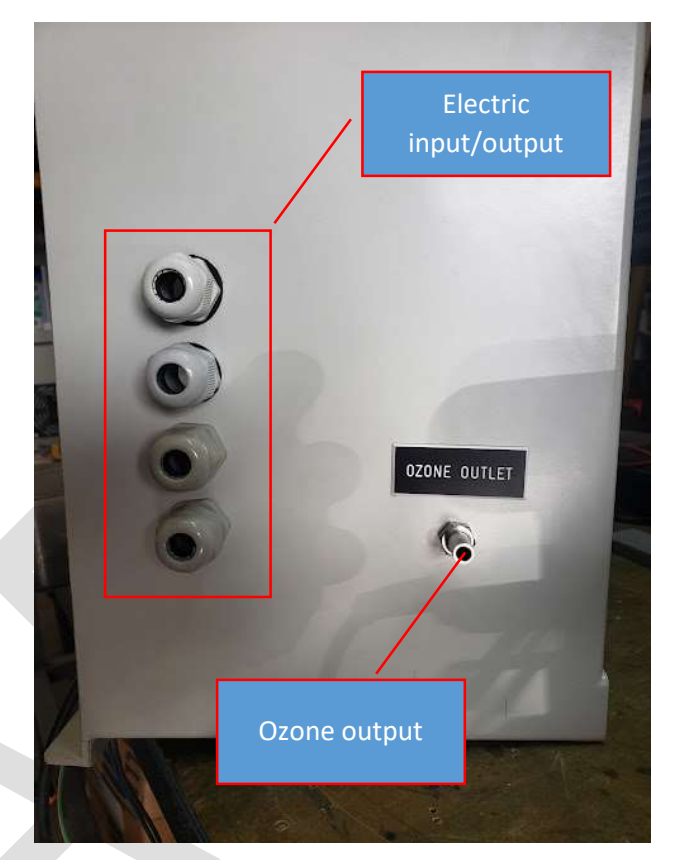

Picture N° 3 : door backside

Picture N° 4

## 4.- Installation

The Equipment must be mounted to a wall or metallic structure, that can withstand the weight of the Equipment. The mounting elements must be used for attaching the generator to the wall. A maximum distance of 3 meters from the treatment tank must be provided.

## 4.1.- Tank connections

This Ozone Generator has the capacity of controlling the ozone treatment of the filtered greywater in the tank, as well as the recirculation and output pump. The output pump will drive the treated water to the irrigation network, hose, or other stages for further treatment.

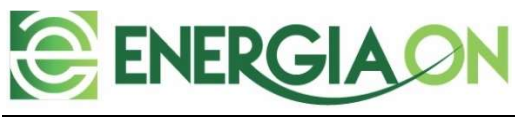

Tank connections:

- Filtered Greywater inlet
- Treated Greywater output
- Greywater output for ozonation
- > Ozone treated greywater return to the tank
- Maintenance/cleaning output
- > Overflow output
- > Non diluted ozone release to the atmosphere

The picture of next page, shows the connections required to make at the storage and treatment tank:

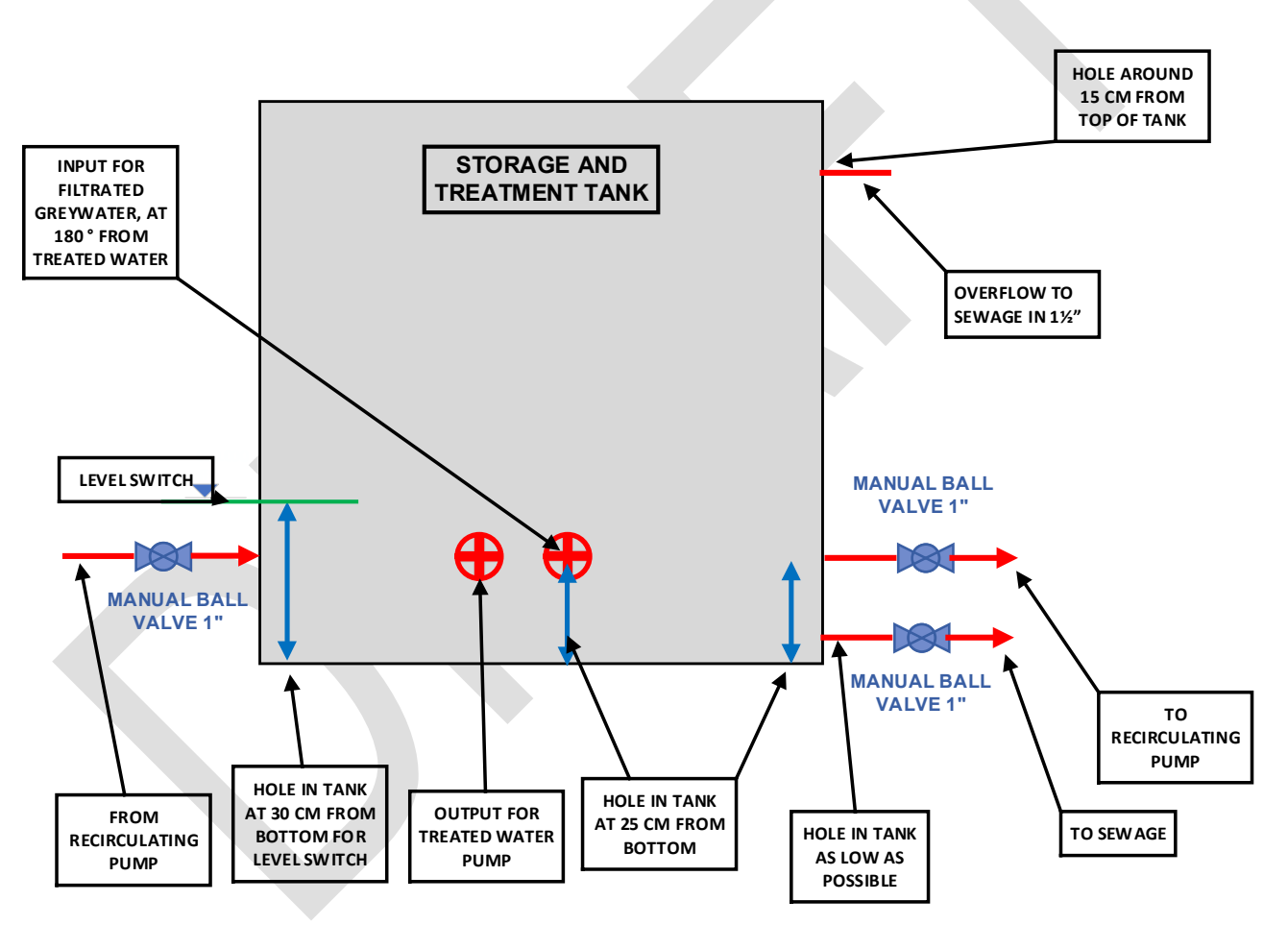

## Picture N° 5

The figure above shows the connections to be done to the storage and treatment tank. It is important to consider that the maximum treatment capacity of the system (1.500 liters per day), that conditions the tank size.

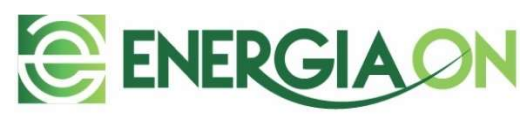

On the following picture the connections of the tank seen from the top and the inside are shown.

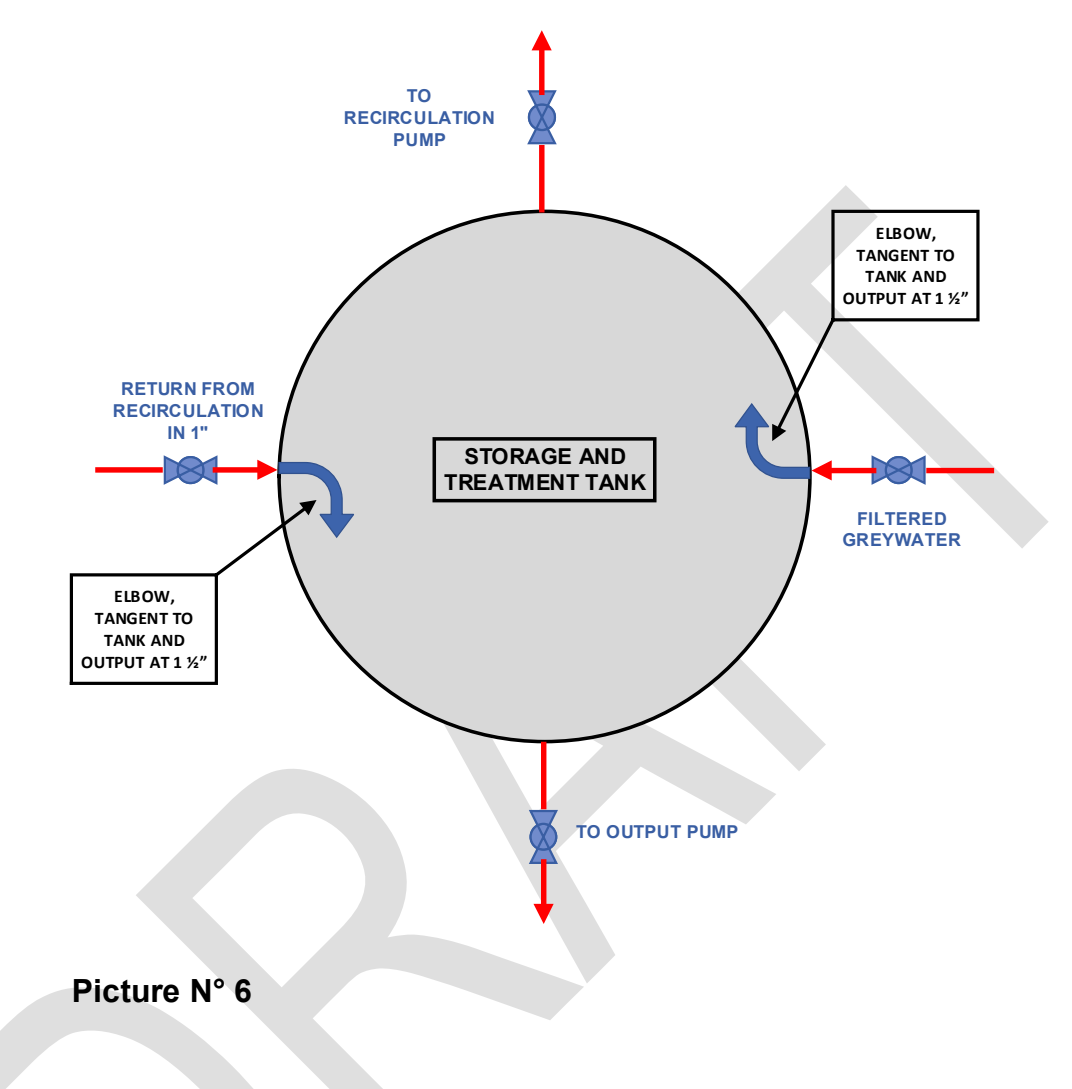

## 4.2.- System connections

The following diagram shows the connections of the Ozone Generator (Controller), and the rest of the elements of the system:

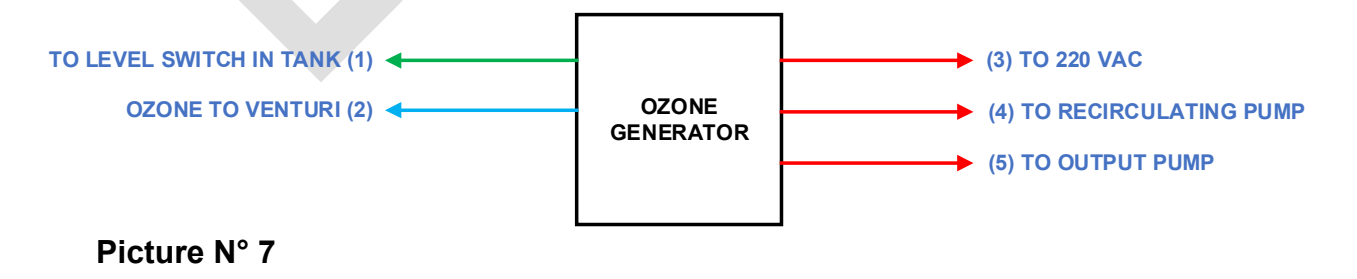

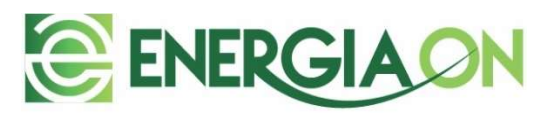

The Level Switch, recirculating pump and output pump are not supplied with the equipment. Anyhow, we recommend using the following pumps for building the system:

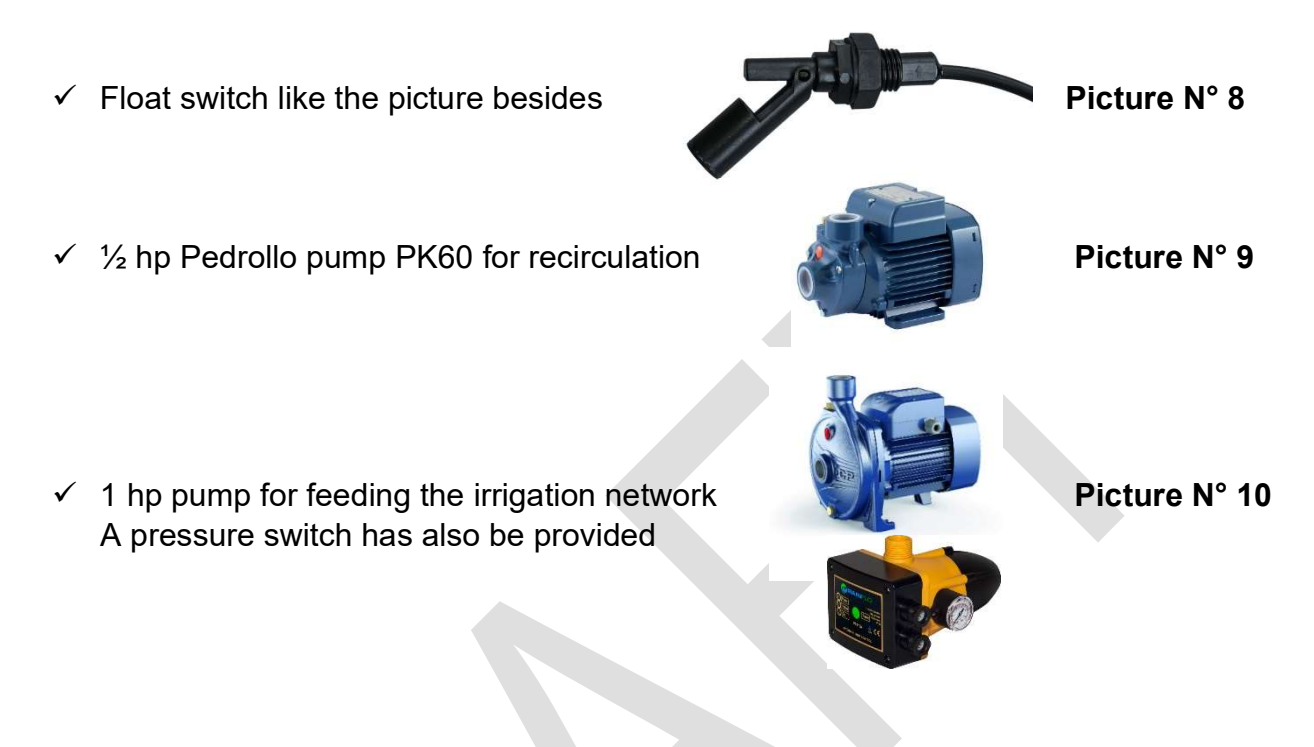

Picture N° 11, shows a diagram of a generic system with all its connections in place and all the possible options available.

The diagram shows a complete Greywater reuse system. Anyhow, the part shown inside the red rectangle with dashed lines, shows the elements that are covered in this document.

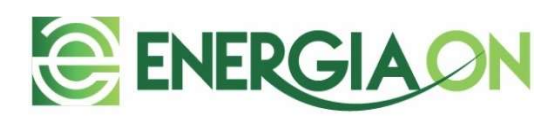

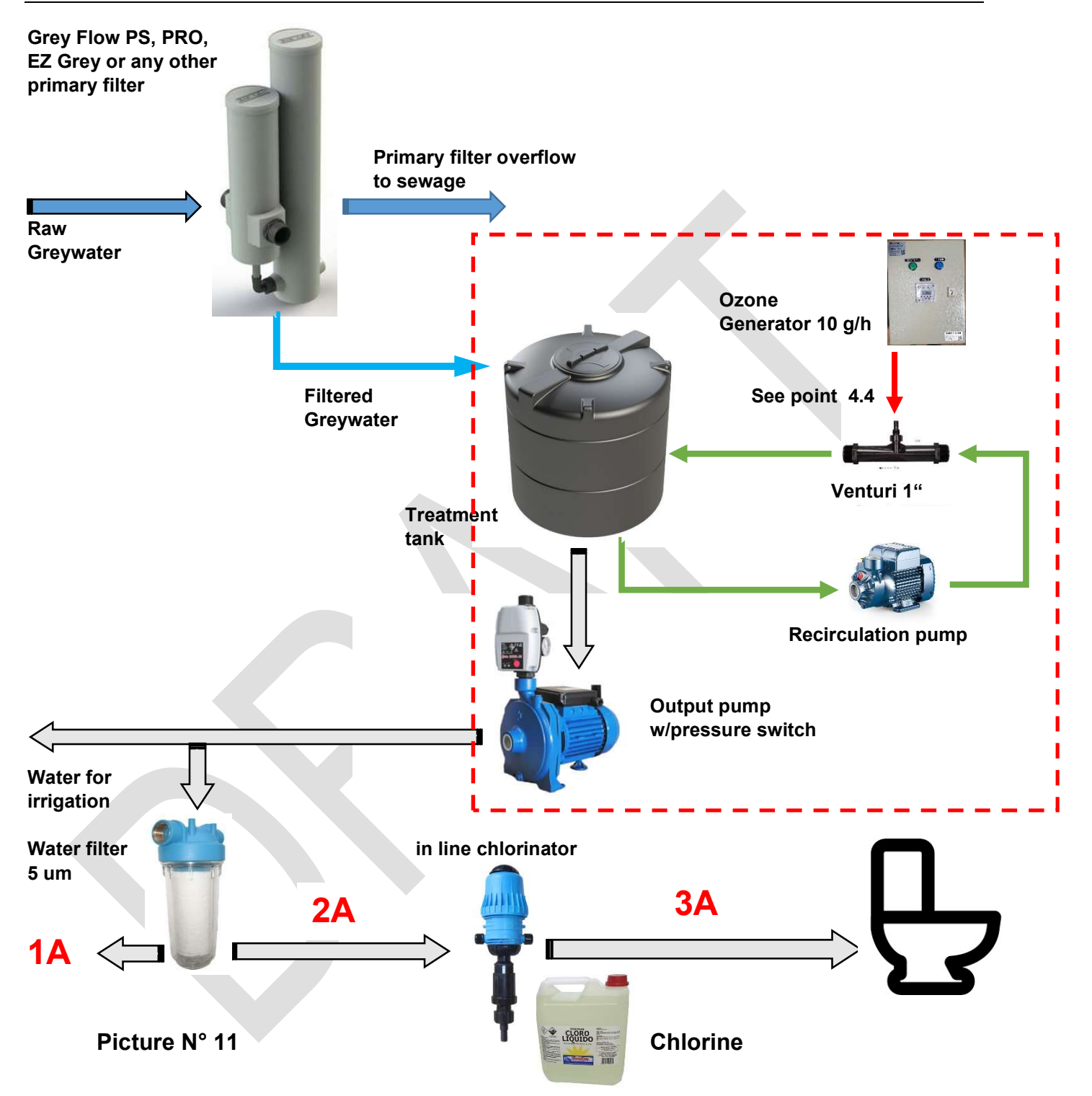

**1A / 2A :** Treated Greywater, achieving **Note 3** parameters

3A : Treated Greywater, achieving Note 3 parameters, plus Chlorine, for WC Tank filling

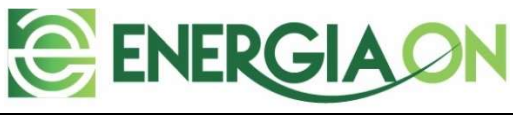

4.2.1.- Connecting the system – electrical

Picture N° 12, shows the terminals to which the electrical lines (1, 3, 4 and 5), of picture 7 are shown

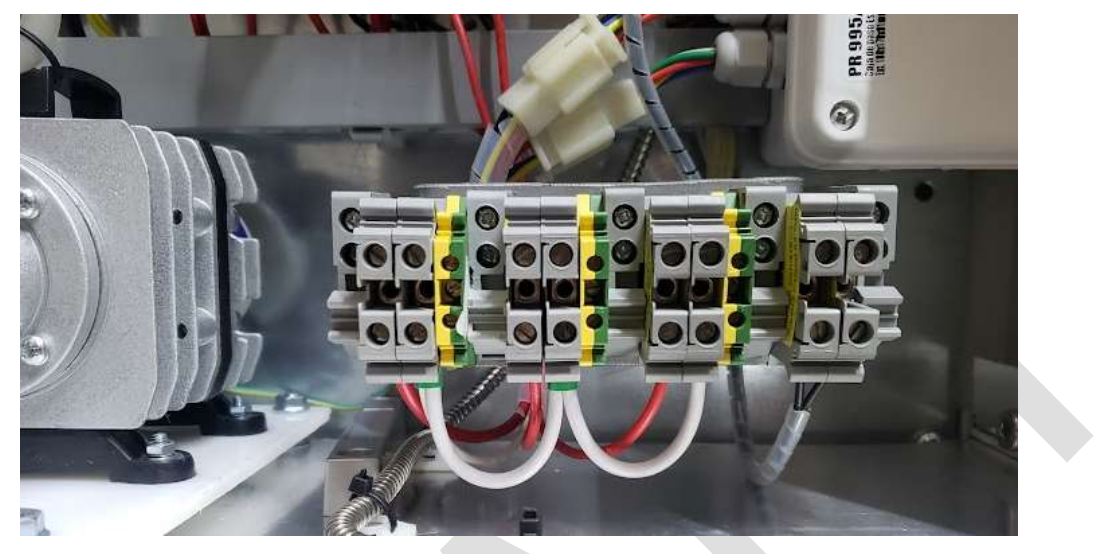

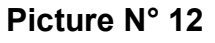

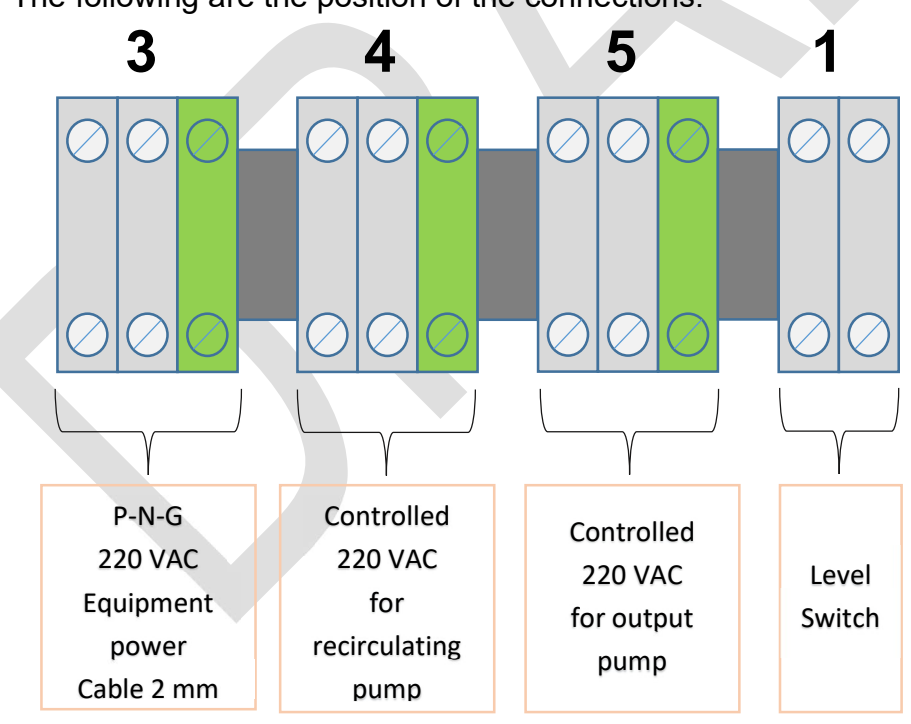

The following are the position of the connections.

Picture N° 13

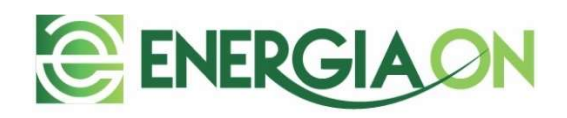

For powering the pumps, we recommend using a minimum of 1.5 mm cable diameter. Also, when making the electrical connections, all protections (Circuit breakers – Picture 2), of the equipment must be in its OFF position. Also, always use terminal crimps for the cables, so a more secure installation can be achieved.

After wiring all the cables to the Cabinet, all the cable glands must be tightened (Picture 4).

## 4.2.2.- Connecting the system – ozone

The ozone output must be connected to the 1" ozone resistant Venturi. The connection must be done with a Teflon tube of 8 mm diameter. Is also extremely important to consider the following for the ozone convection:

- > Ensure the Ozone Generator is above the Venturi element (one meter it's OK).
- Use a check valve (one way valve), installed close to the Venturi, to prevent water to enter the ozone tube.

#### 4.2.3.- Timer Programming

In the picture below Timer button functions are shown.

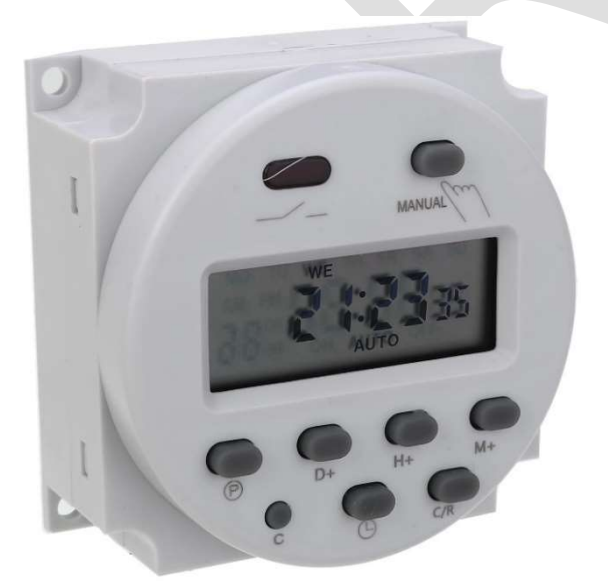

Picture N° 14

P: Programing button
D+ : Add day
H+ : Add hour
M+ : Add minute
①: Clock / current time
C : Reset
Manual : manual operation
C/R : Cancel / retrieve

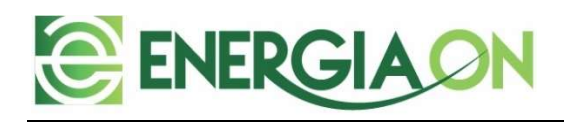

## Operation

To alternate between automatic and manual mode, button P has to be pressed. Every time you press this button, on the lower side of Timer's display, an indicator Will move from ON, OFF and AUTO.

- When ON, the recirculation pump and ozone generator, will be ON permanently.
- When OFF the recirculation pump and ozone generator, will be OFF permanently.
- When AUTO, the recirculation pump and ozone generator, will follow the timer programing.

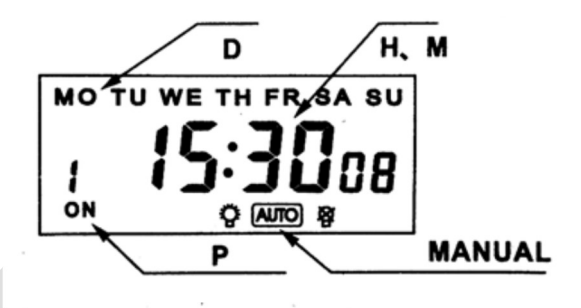

Picture N° 13

#### AUTO Mode: normal mode of operation of the system

Prior leaving the Timer in AUTO mode, you need to verify the timer's programming is in place and match with Customer greywater generation. In order to view the programing f the Timer, you need to navigate through the programming by pressing the button P.

Every time you press button P, it will move thought the on time and off time of every memory. The Timer has 17 memories for each day.

The following is the proposed timer program, considering a family that leaves the hose prior 09:00 and returns home at 18:00.

|           | ON    | OFF   |
|-----------|-------|-------|
| Memory 1  | 09:00 | 10:00 |
| Memory 2  | 10:30 | 11:00 |
| Memory 3  | 11:30 | 12:00 |
| Memory 4  | 12:30 | 13:00 |
| Memory 5  | 13:30 | 14:00 |
| Memory 6  | 14:30 | 15:00 |
| Memory 7  | 15:30 | 16:00 |
| Memory 8  | 16:30 | 17:00 |
| Memory 9  | 17:30 | 18:00 |
| Memory 10 | 18:30 | 19:00 |
| Memory 11 | 19:30 | 20:00 |
| Memory 12 | 20:30 | 21:00 |
| Memory 13 | 22:00 | 22:30 |
| Memory 14 | 00:00 | 00:30 |
| Memory 15 | 02:00 | 02:30 |
| Memory 16 | 04:00 | 04:30 |
| Memory 17 | 07:00 | 07:30 |

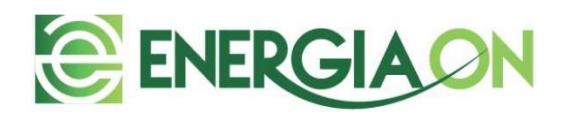

In general, the Timer comes preprogrammed from factory, but it has to be verified by the user. In case is not programed, the above table shall be entered.

The programming of the Timer is done with button P. Every time you press button P, it scrolls over the ON/OFF of each memory. If the memory is empty, use the buttons D+, H+ and M+ to enter the proper time. Once entered, press P again and it will move to next programming time. Repeat the process until you complete the 17 memories.

#### Setup of time and date of Timer

• While pressing button () press buttons D+, H+ and M+ to enter the proper time and date.

#### 4.2.4.- Temperature controller

The temperature controller is a standard STC–1000 model. The following are the operation instruction:

#### **Main function**

Switch the modes between cool and heat; Control temperature by setting the temperature set value and the difference value; Temperature calibration; Refrigerating control output delay protection; Alarm when temperature exceeds temperature limit or when sensor error.

#### Specification and size

- Front panel size: 75(L)×34.5(W)(mm)
- Product size: 75(L)×34.5(W)×85(D)(mm)

#### **Technical parameters**

- ◆Temperature measuring range: -50℃~99℃
- ♦Accuracy: ±1°C(-50°C~70°C)
- Power supply: 220VAC±10%, 50/60Hz
- Sensor: NTC sensor (1PC)
- Relay contact capacity: Cool(10A/250VAC);Heat(10A/250VAC)
- ♦Ambient temperature: 0°C~60°C
- ◆Relative humidity: 20~85% (No condensate)

#### **Panel instruction**

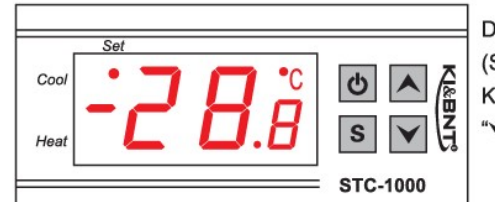

Mounting size: 71(L)×29(W)(mm)

- sensor length: 2m(include the probe)
- ♦Resolution: 0.1℃
- sensor error delay: 1 minute
- Power consumption: <3W</p>
- ♦Storage temperature: -30°C~75°C

Display instruction: Three-digit LED +Minus digit + Status indicator light (Status indicator light (Cool, Heat) + Set indicator light (Set) Key instruction: "**S**" key: the key to set; "▲" key: Up key; "▶" key: Down key; "♣": the key to turn on and off the power

#### Indicator light status instruction

| Indicator light                                           | Function                                                               | Note                  |
|-----------------------------------------------------------|------------------------------------------------------------------------|-----------------------|
| Cool indicator light                                      | On:Refrigeration starts;Off:Refrigeration stops;Flash:compressor delay | Cool、Heat indicator   |
| Heat indicator light On: heating starts;Off:heating stops |                                                                        | status simultaneously |
| Set indicator light                                       | On:parameter setting status                                            |                       |

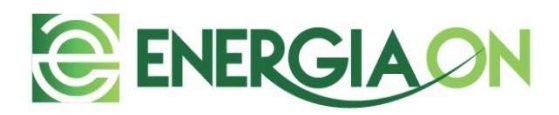

#### Indicator light status instruction

|   | Indicator light      | Function                                                               | Note                  |
|---|----------------------|------------------------------------------------------------------------|-----------------------|
| ſ | Cool indicator light | On:Refrigeration starts;Off:Refrigeration stops;Flash:compressor delay | Cool, Heat indicator  |
|   | Heat indicator light | On: heating starts;Off:heating stops                                   | status simultaneously |
|   | Set indicator light  | On:parameter setting status                                            |                       |

#### Key operation instruction

1. The way to check parameter:

Under normal working status, press and release " $\checkmark$ " key once instantly, it displays temperature setting value; press and release " $\checkmark$ " key once instantly, it displays the difference value. It back to display the normal temperature display status in 2s. 2. The way to set parameter:

Under controller normal working status, press "S" key for 3s or more to enter parameter modifying mode, and the "Set" indicator light on, screen displays the first menu code "F1".

Press " $\checkmark$ " key or " $\checkmark$ " key to adjust up and down and display the menu iem and the code of the menu item. Press "S" key to display the parameter value of the current menu. Press both "S" key and hold " $\checkmark$ " key or " $\checkmark$ " key simultaneously to choose and adjust the parameter value of the current menu value promptly. After finishing the setting, press and release the " $\circlearrowright$ " key instantly to save the parameter modified value and return to display the normal temperature value. If no key operation within 10 seconds, system won't save modified parameter, screen back to display normal temperature.

Screen display "Er" if error appears during parameter saving, and back to normal working status in 3 seconds. 3. Restore system data

When electrified, system will check itself, screen will display "Er" if error exit, please press any key at this time, and it restores default value and enter into normal working mode. it is advised to reset the parameter value under such conditions.

#### **Operation instruction**

Under controller normal working status, press and hold "**b**" key for 3s can turn off the controller; Under controller "off" status, press and hold "**b**" key for 3s can turn on the controller.

Under the controller normal working status, screen displays the current measuring temperature value; also the controller can also switch the working mode between heating and cooling.

Controller starts refrigerating with cool indicator light on when the measuring temperature value ≥ temperature set value + difference value, and the refrigerating relay is connected; If the "Cool" indicator light flashes, it indicates the refrigerating equipment is under compressor delay protect status; when the measuring temperature value≤ temperature set value, the Cool indicator light on, and refrigerating relay disconnects.

System starts heating when the measuring temperature value  $\leq$  the temperature set value-difference value, and the "Heat" indicator light on, the heat relay connects; When the measuring temperature  $\geq$  temperature set value, the "Heat" indicator light is off, and the heat relay disconnects.

#### Menu instruction

| Code | Function                      | Set range    | Default     | Note |
|------|-------------------------------|--------------|-------------|------|
| F1   | Temperature set value         | -50.0∼99.9℃  | 10.0°C      |      |
| F2   | Difference set value          | 0.3∼10.0℃    | 0.5°C       |      |
| F3   | Compressor delay time         | 1~10 minutes | 3 minutes   |      |
| F4   | Temperature calibration value | -10.0℃~10.0℃ | <b>3</b> °0 |      |

#### **Error description**

Alarm when sensor error: Controller activate the sensor error alarm mode when sensor open circuit or short circuit, all the running status is closed off with the buzzer alarms, and the nixie tube displays "EE", press any key can cancel alarm sound, system back to display the normal temperature when the error and the fault is cleared.

Alarm when the measuring temperature exceeds temperature measuring range: Controller activates the error alarm function when the measuring temperature exceeds the temperature measuring range, all the running status is closed off with the buzzer alarms, and the nixie tube displays "HH", Press any key can cancel alarm sound, system back to display the normal working mode when the temperature restore to normal measuring range.

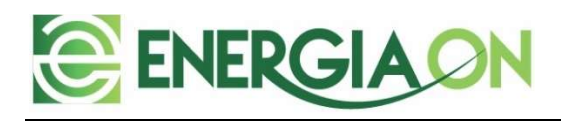

#### **Safety Regulations**

#### ★Danger:

- 1. Strictly distinguish the sensor down-lead, power wire and output relay interface from one another, and prohibit wrong connections or overloading the relay.
- 2. Dangers: Prohibit connecting the wire terminals without electricity cut-off.
- ★Warning:

Prohibit using the machine under the environment of over damp, high temp., strong electromagnetism interference or strong corrosion.

#### ★Notice:

- 1. The power supply should conform to the voltage value indicated in the instruction.
- 2. To avoid the interference, the sensor down-lead and power wire should be kept a proper distance.

#### Wiring diagram

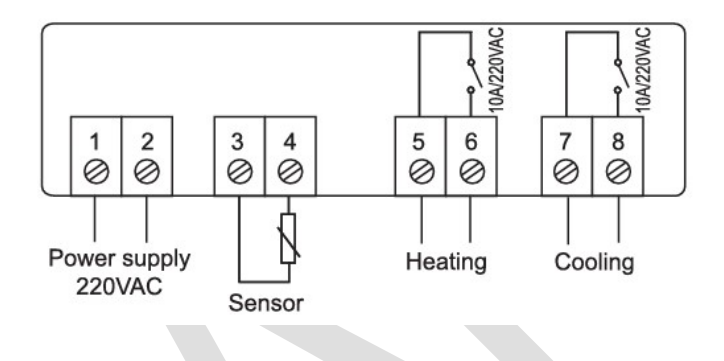

## Note 1

The temperature controller has been setup from the factory to stop the ozone generator when the shell of the ozone tube reaches 50 °C. The Shell temperature can reach safely 60 °C, so in areas with high temperatures (Above 30 °C), the temperature of the Shell can reach temperatures above 50 °C.

In these cases, the temperature can be increased to 55 or 60 °C, with no problem, by modifying the Temperature limit in the Temperature Controller

## 5.- Running the equipment

Is important that the startup of the system is done without greywater in the tank.

Once the system has been connected according to points 4.1 and 4.2, you can proceed with the startup of the system. Now, operate the protections (breakers), of the equipment, so they all are in its ON position (up).

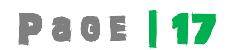

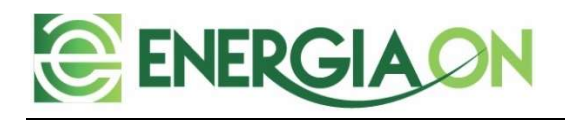

After turning the circuit breakers ON, the following check list must be verified:

- Verify, that the pilot light (A), shows a valid Voltage (220 VAC).
- Verify the emergency stop button (E), is in its working position.
- Verify the pilot light (C), is ON
- Verify the timer (G), is on AUTO and with the program in place (See point 4.2.3)
- Verify the LCD Display (D), display: "Fail Tank Level Low "

If all the above are correct, then you can start filling the tank with greywater (or tap water), so the recirculation stage can be tested.

Once the water activates the level switch (water level above the level switch), the ozone generator shall start automatically, as well as the recirculating pump, as long the Timer program its on at the time of the startup.

In case the Timer is on an off mode at the time of the tests, you can make the system to operate manually, by pressing the manual button of the Timer (Point 4.2.3). If the Pump Starts, then the system can be left alone, by changing the Timer to AUTO mode.

## Note 2

Check once a week there is no water inside the Teflon tube between the check valve and the ozone generator. In case water is found, replace the check valve.

## Note 3

After some weeks of operation, water testing is required to verify the disinfection and oxidation process of the ozone is achieving its results. For the treated greywater and using a 5 um filter connected at the output pump, the readings of treated water parameters shall be of:

| BOD       | : | 10 mg/l       |
|-----------|---|---------------|
| TSS       | : | 10 mg/l       |
| CF        | : | 10 UFC/100 ml |
| Turbidity | : | 5 NTU         |
|           |   |               |

In case some of the parameters are still above, the treatment time with ozone must be increased. For further details, contact <u>www.energia-on.com</u>.

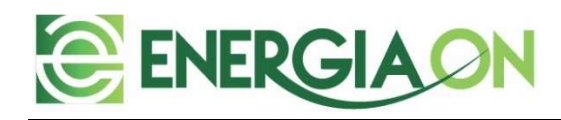

## Note 4

This ozone generator is intended to obtain a good, treated greywater quality. For this to be achieved, it is mandatory that the greywater is previously filtered under 400 um, prior entering the treatment tank. This means that a primary filter must be used. Any product from <u>https://www.greyflow.net.au/</u> will work.

## Note 5

Once a month the Air Inlet filter of picture N° 2, must be removed and cleaned from the accumulated dust. Otherwise, the air flow will be low and the Temperature sensor will eventually stop the ozonator, leaving the water with no treatment.

## 6.- Reading the display messages

This version of the Ozone Generator/Controller has included an LCD Display that shows the status of the system, as well as the failure type, in case there is one. This element only controls the status display of the system. The operation logic is made by the internal wiring and control elements such as relays, so it does not depend on the controller to achieve the water treatment.

The following are the Display Messages:

| Display                | Meaning                                                                                     | Screen                 |
|------------------------|---------------------------------------------------------------------------------------------|------------------------|
| Status OK<br>Waiting   | System is running normally, and the<br>equipment is waiting for the next<br>ozonation cycle | STATUS OK<br>WAITING   |
| Status OK<br>Ozonating | System is running normally, and the equipment is ozonating the water.                       | STATUS OK<br>OZONATING |

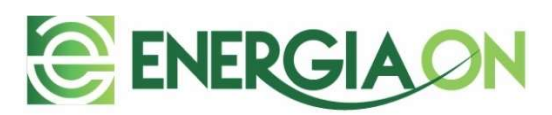

## Page | 19

| Failure<br>Tank Level<br>Low   | Water in the tank is below the minimal level to operate |                             |
|--------------------------------|---------------------------------------------------------|-----------------------------|
|                                |                                                         | FAILURE<br>TANK LEVEL LOW   |
|                                |                                                         |                             |
| Failure<br>High<br>Temperature | The temperature of the Ozone generator is too high      |                             |
| remperature                    |                                                         | FAILURE<br>HIGH TEMPERATURE |
| Failure                        | The door of the equipment its open                      |                             |
| Door Open                      |                                                         | FRILURE                     |
|                                |                                                         | DOOR OPEN                   |
| Failure                        | There is a problem with the                             |                             |
| Recirculation                  | recirculation system                                    |                             |
|                                |                                                         | RECIRCULATION               |
|                                |                                                         | 0                           |
| Failure<br>Output              | There is a problem with the irrigation pump             |                             |
| Pump                           |                                                         |                             |
|                                |                                                         |                             |
| Failure<br>Emergency           | The Emergency button has been pressed                   |                             |
| Stop                           |                                                         | FRILURE                     |
|                                |                                                         |                             |
|                                |                                                         |                             |

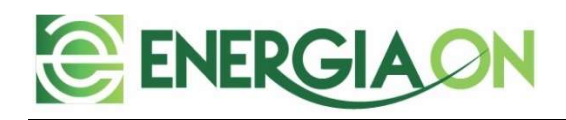

The controller as any other electronic device can fail, in terms that the display might stick to a certain value. Even if the system is working OK, the display might get stuck.

In this case, the controller needs to be reset for resuming normal operation.

For this the reset button located in the upper side of the controller box, must be pressed for at least 3 seconds. In the lateral picture, the button is shown inside the yellow circle.

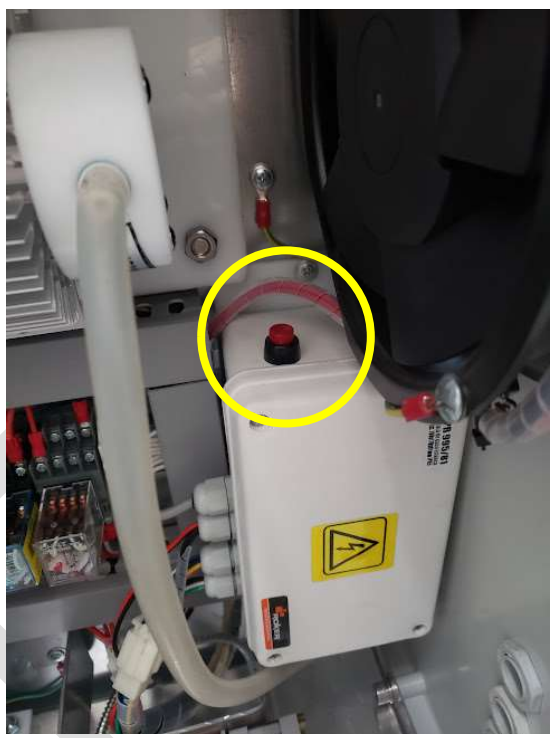